# V systemu pokračujete klasicky jak do doby EET a tiskne číšník klasicky účet.

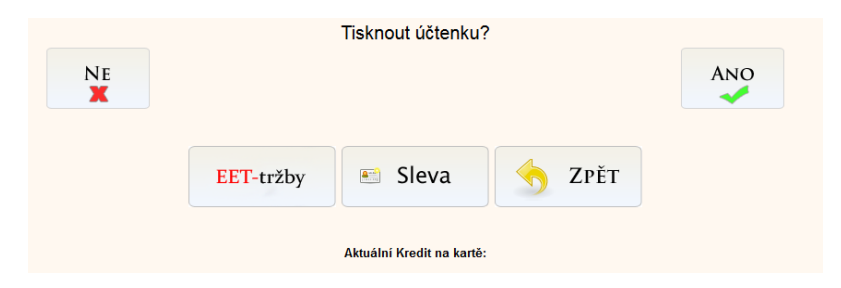

## Po teto volbe se tiskne varianta účtenek:

## 1. klasická

FIRMA s.r.o. Ulice 12 110 00 Praha 2 Tel: 111 222 333 IC: 11 22 33 DIC: CZ 11 22 33

> Provozovna: Ulice Mesto

> > Vedouci: Pan Pant

Otevrano Od rana Do vecera

Stul: 81 Ucet: 46 7.11.2016 17:19 Produkt DPH 21 1x 100,00 Kc 100,00 Kc C Produkt DPH 15 1x 100,00 Kc 100,00 Kc B Poplatek stravenky 85x 0,60 Kc 51,00 Kc C DPH -- Sazba -- bez DPH -- DPH B 15% 86,95 13.04 21% 124,79 26,21 C Celkem bez DPH: 211,75 Kc Celkem DPH: 39,25 Kc Cena celkes 251,00 Kc Cena celkes EUR 8,37

Forthe radius of an interact transfer performance of performance reptilies of the energy of the interaction. Decrement performance presentation of performance in the energy of the binary of performance the formulation of performance in the formula.

## Další variantou je modifikovaná účtenka na přání klienta.

Bežné varianty:

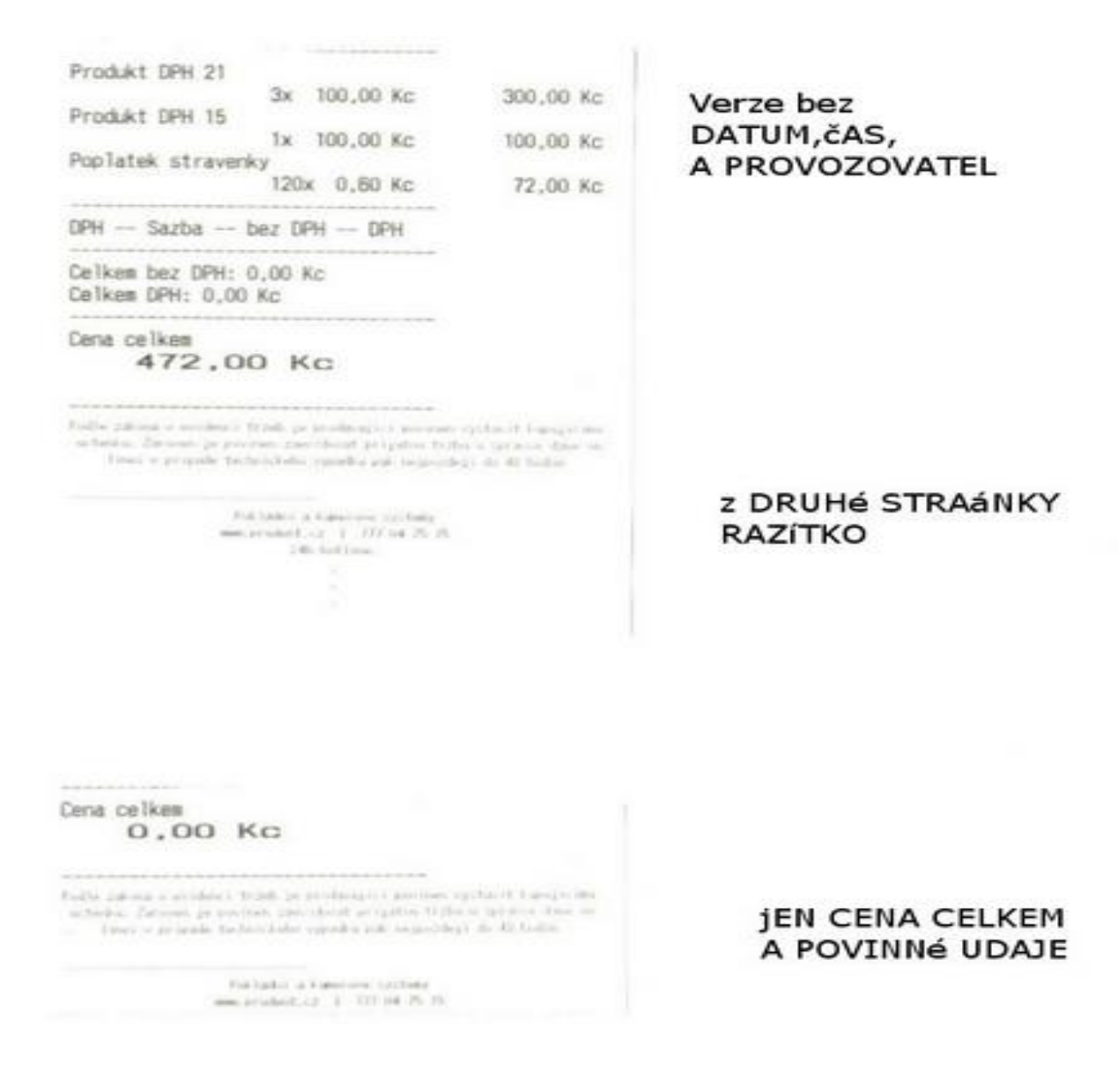

Povinny text je:

"Podle zákona o evidenci tržeb je prodávající povinen vystavit kupujícímu účtenku. Zároveň je povinen zaevidovat přijatou tržbu u správce daně online; v případě technického výpadku pak nejpozději do 48 hodin."

Číšník se pak vrací k systému a vybere volby účty a zadá typ platby

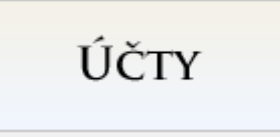

Pro Vaše usnadnění je zapnut automatický tisk. Tak vyjede klasicka účtenka a bon na EET ihned...

| Desessonssessonssessonsessonses                                                                                                    |                                                                                                    |
|----------------------------------------------------------------------------------------------------|----------------------------------------------------------------------------------------------------|
| FIRMA s.r.o.                                                                                                    |                                                                                                    |
| Ulice 12                                                                                                    |                                                                                                    |
| 110 00 Praha 2                                                                                                    |                                                                                                    |
| Tel: 111 222 333                                                                                                    |                                                                                                    |
| TP. 11 00 00 010. CT 11 2                                                                                                    | 2.33                                                                                                    |
| 10: 11 22 33 DECT 64. 11 4                                                                                                    | 4 33                                                                                                    |
| Browstowner                                                                                                    |                                                                                                    |
| lillion                                                                                                    |                                                                                                    |
| Man To.                                                                                                    |                                                                                                    |
| Mesco                                                                                                    |                                                                                                    |
| Mandre or 6 -                                                                                                    |                                                                                                    |
| Personal Charles                                                                                                    |                                                                                                    |
| P80 P801                                                                                                    |                                                                                                    |
| Diaurann                                                                                                    |                                                                                                    |
| fid case for second                                                                                                    |                                                                                                    |
| UC TIERE DO VECETE                                                                                                    |                                                                                                    |
| ***************************************                                                                                                    |                                                                                                    |
| Stul, B1 light: 47                                                                                                    |                                                                                                    |
| 2 15 2018 17-22                                                                                                    |                                                                                                    |
| 1.11.2010 11:22                                                                                                    |                                                                                                    |
| December 201                                                                                                    |                                                                                                    |
| PTOQUEL DETE 21                                                                                                    | 100 00 Kc C                                                                                                    |
| LK 100,00 NC                                                                                                    | 100,00 80 6                                                                                                    |
| Produkt LPH 15                                                                                                    | 100,00 Kr 8                                                                                                    |
| Doolatak atravarku                                                                                                    | 100,00 10 0                                                                                                    |
| Poplates strayers                                                                                                    | 51.00 KC C                                                                                                    |
| Car Dieto ne                                                                                                    |                                                                                                    |
| DOM Casha has DOM DOM                                                                                                    |                                                                                                    |
| UPH Sazua Der orn orn                                                                                                    |                                                                                                    |
| B 15% 80,90 13,04                                                                                                    |                                                                                                    |
| C 21% 124,78 20,21                                                                                                    |                                                                                                    |
| C-11 1 000, 011 75 Kr.                                                                                                    |                                                                                                    |
| LEIKER DEZ UPH: 211,10 NG                                                                                                    |                                                                                                    |
| CEINER DPH: 38,25 MC                                                                                                    |                                                                                                    |
|                                                                                                    |                                                                                                    |
| Cena celkes                                                                                                    |                                                                                                    |
| 251,00 KG                                                                                                    |                                                                                                    |
|                                                                                                    |                                                                                                    |
|                                                                                                    |                                                                                                    |
| Party 14 may 1 solders' frint in province of an address                                                                                                    | and the second second se |
| times, or an in-anti-backworthafter companies and concis-                                                                                                    | interaction and the desired                                                                                                    |
|                                                                                                    |                                                                                                    |
|                                                                                                    |                                                                                                    |
| The space of the second second s | -                                                                                                    |
| 1.246. Section.                                                                                                    |                                                                                                    |
|                                                                                                    |                                                                                                    |
| účTENKA a ihner                                                                                                    | EET bon                                                                                                    |
| ac rented a milec                                                                                                    | LEI DOII                                                                                                    |
| FIK:                                                                                                    |                                                                                                    |
|                                                                                                    |                                                                                                    |
| DIC: PROVOZOVNA: D ZARIZENI: 0                                                                                                    |                                                                                                    |
| FET: 34 2016-11-7117:22:33+01:00                                                                                                    |                                                                                                    |
| CELKEN: 251.00                                                                                                    |                                                                                                    |
| BUD.                                                                                                    |                                                                                                    |
| CATL                                                                                                    |                                                                                                    |
| DETTM. T                                                                                                    |                                                                                                    |
| MELELMI I                                                                                                    |                                                                                                    |
| PREF PARTI                                                                                                    |                                                                                                    |

Toto je automatická volba jen na Vaše přání se vypne automatický tisk.

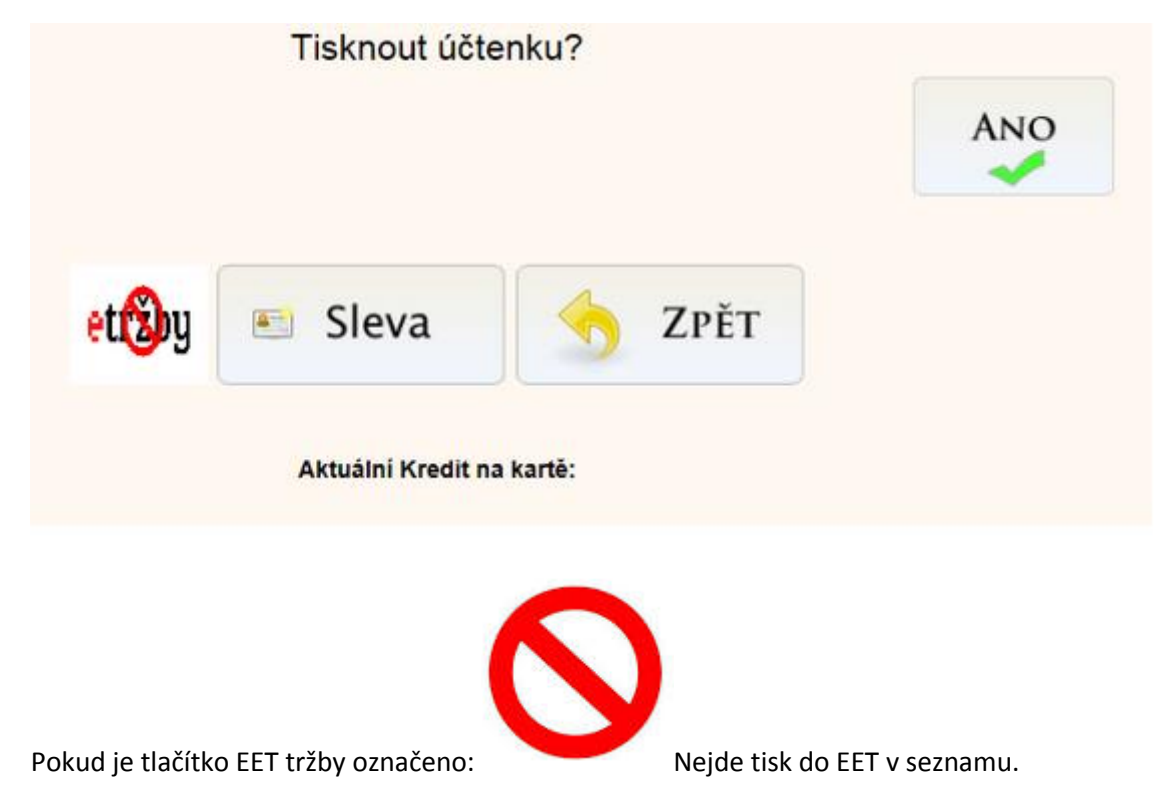

Pokud platba nepodlehá EET tak před tiskem klikněte na ikonu EET

Pokud nemáte automaticky tisk a sami si vybirate jak účet host po dokončení platby platil. tak se prepnete na hlavní obrazovku ÚČTY a vyberete co a jakým způsobem zákazník platil. Základní volba je:

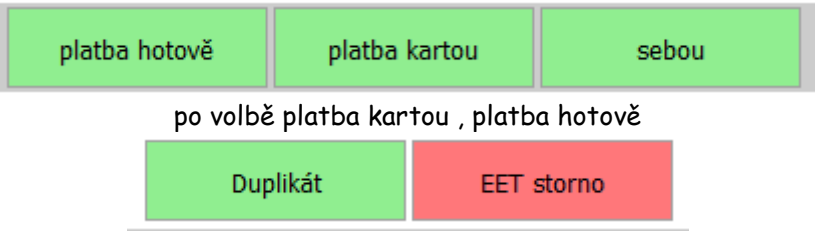

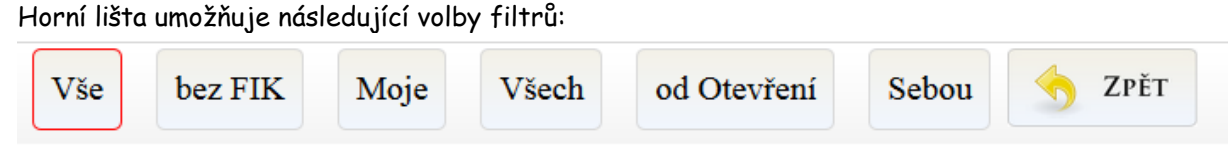

Zobrazuje všechny EET účtenky

Bez FIK tedy účtenka oveřena BKP kodém ,ale nefungoval internet je nutne znova odeslat...

Moje Účtenky vytištěné aktuálním uživatelem

Všech – Účtenky i ostatních uživatelů

Sebou – Účty označené sebou.

#### Režim = 0 je fungující EET a označte platbu

| ÚĞet | Ćistka   | Utavifeno           | Druh platby | RP  | <b>FIK</b> | Akce                      | P |
|------|----------|---------------------|-------------|-----|------------|---------------------------|---|
| 2    | 10,00 K2 | 28 th 2016 05:59:17 | Hotově      | AND | AND        | Duplikit EET stormo       |   |
| 1    | 10,00 KZ | 28 11 2015 05 58 22 | Hotově      | AND | NE         | Duplikit Rotově - opisvot |   |
| 6    |          |                     |             | -0- |            |                           | 1 |

Režim = 1 při výpadku EET je oznacen účet s nutností opakovat volbu (Hotově opakovat)

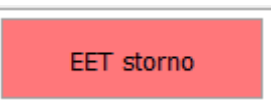

Účet vystornuje a vytvoří nový řádek s datumem a času se zápornou hodnotou. Storno je potvrzeno i tiskem s možnosti duplikatu. V požadavku na úpravu je možné editovat pole 1 – 10

Body 1 - 10

| WWW.PRUDENT.CZ<br>DEMO VERZE POKLADNIHO SYSTEMU                                              |
|----------------------------------------------------------------------------------------------|
| Stul: Bar4 Ucet: 315 3                                                                       |
| TEST 15<br>1x 100,00 Kc 100,00 Kc B<br>TEST 21<br>1x 100,00 Kc 100,00 Kc C                   |
| DPH Sazba bez DPH DPH<br>B 15* 86,96 13,04<br>C 21* 82,64 17,36<br>Celkem bez DPH: 169,60 Kc |
| Celkem DPH: 30,40 Kc                                                                         |
| Cena celkem<br>EUR 6,67                                                                      |
| ини .prudent .cz                                                                             |
| Pokladni a kanerove systeny<br>NNN.prudent.cz i 777 04 75 15<br>24h hotline.                 |

Duležíte po nasazení EET systemu si jednu účtenku zkontrolujte zde:

https://adisdpr.mfcr.cz/adistc/adis/idpr\_pub/eet/uct/overeni.faces

| DAŇOVÝ PORTÁL<br>Elektronické služby Finanční správy České republiky                                     |                                                                                                    |  |  |  |  |
|----------------------------------------------------------------------------------------------------|----------------------------------------------------------------------------------------------------|--|--|--|--|
| Daňový portál 🕨 Služby EET                                                                               | ► <u>Ověření účtenky</u>                                                                                                    |  |  |  |  |
| Ověření účtenky 🛛                                                                                        |                                                                                                    |  |  |  |  |
| Zadání údajů z účtenky                                                                                   |                                                                                                    |  |  |  |  |
| DIČ poplatníka * CZ                                                                                      | 00112233                                                                                                    |  |  |  |  |
| Datum a čas přijetí tržby *                                                                              | Prosím, uveďte datum ve formátu DD.MM.RRRR a čas ve formátu HH:MM nebo HH:MM:SS.<br>20.11.2016 16:55:55                          |  |  |  |  |
| Celková částka tržby v Kč*                                                                               | Při vyplňování celkové částky tržby, prosím, použijte český číselný formát zápisu (např. 150 000,00).<br>666,00                  |  |  |  |  |
| Účtenka obsahuje FIK *                                                                                   |                                                                                                    |  |  |  |  |
| Kód FIK<br>Kód BKP<br>Režim tržby *                                                                      | Při vyplňování ověřovacího kódu (FIK nebo BKP) vyplňte, prosím, buď povinnou část kódu, nebo celý kód.<br>fsdssf55 - 556s - f555 |  |  |  |  |
| Pro ověření, že nejste robot, prosím, označte pole "Nejsem robot".                                       |                                                                                                    |  |  |  |  |
| Nejsem robot                                                                                             | reCAPTCHA<br>rrana soukromí - Smluvní podmínky                                                                                   |  |  |  |  |
| * Povinné údaje (pozn.: Je nutné vyplnit alespoň jeden z údajů - kód FIK nebo kód BKP.)<br><b>Ověřit</b> |                                                                                                    |  |  |  |  |

# Hlidejte si EET:

### Statistika provozu EET je zde:

## http://hlidaceet.cz/statistiky

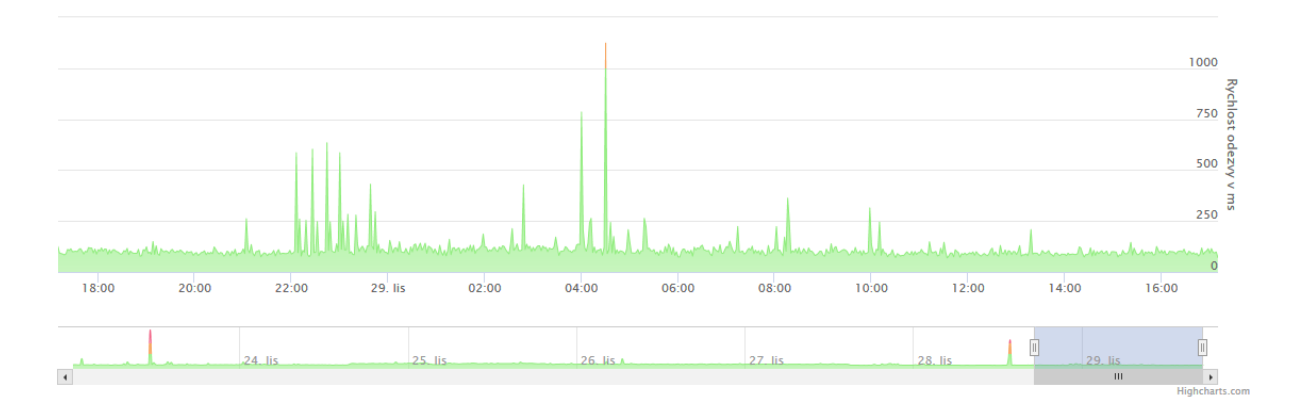